## Procédure de mise à jour du MCU

- 1: Formatez une clé USB en mode FAT. Copiez dessus le fichier XXX.bin seul et à la racine. Insérez la clé dans la prise USB "UPDATE" à l'arrière de l'appareil.
- 2: Entrez dans le menu en faisant un appui long sur le bouton de volume et choisissez "System Setting":

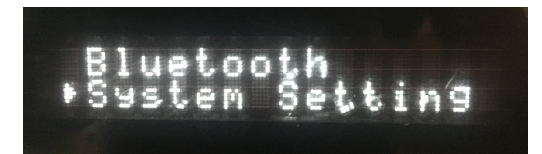

3: Choisissez "Upgrade":

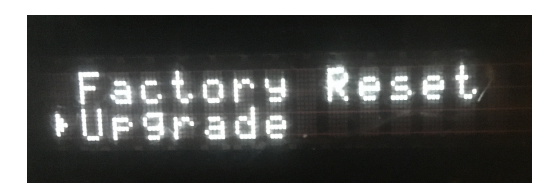

4: Choisissez "MCU upgrade":

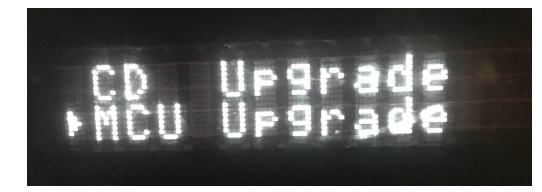

5: Choisissez "Yes"

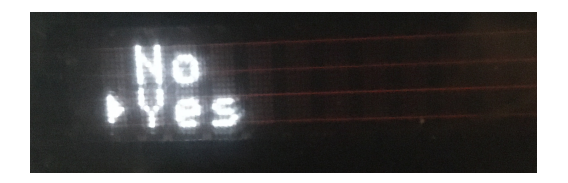

6: La mise à jour se lance et se termine en quelques secondes. L'appareil se met en veille.

7: Faites ensuite un "Factory reset" . Cette fonction est accessible dans le menu "System setting".